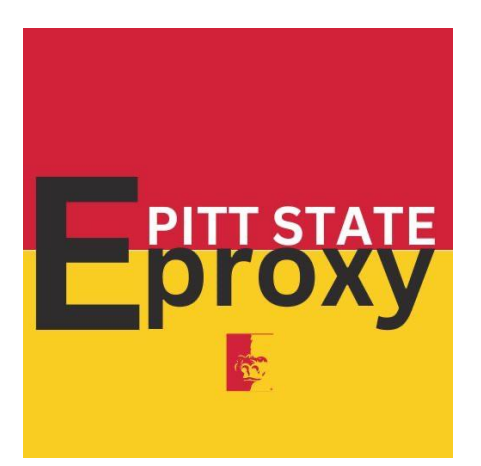

## Parent/Guardian/Spouse Instructions for Payer Access

## Parent/Guardian/Spouse Instructions:

Before beginning this process, it is best to be on a computer or laptop with a stable internet connection.

## It is not advisable to go through this process on a phone or tablet.

- 1. Locate the email from cash titled *Student Name* has created an account for you at Pittsburg State University.
  - a. If you do not see this email check the Junk/Spam folders
  - b. If you still do not see this email have your student resend the invitation
- 2. The email should state the following or something similar:

*Student Name* has created an account for you at Pittsburg State University Your new login information is:

Parent PIN: parent's email address Password: the password you have been assigned

To access the account, please click the link below: <u>https://commerce.cashnet.com/pittstatepay?LT=P</u> (or something similar) (if clicking the link does not work, please copy and paste the information into your browser)

- 3. When you click the link, you will be asked to log in.
  - a. Username: This will be the Parent PIN from the email you received
  - b. Password: This will be the Password from the email you received
    Make sure to keep this email in a safe place. You will need it anytime you need
    to login to make a payment
- 4. You will be prompted to change your password.
- 5. Type in your password (this can be the same password you used for eProxy access)
- 6. Confirm your password
- 7. Select what email notifications you would like to receive
  - a. Payment Plans
  - b. Statements
- 8. Click **Continue** in the lower right part of the screen.
  - a. There will be a pause before the next page loads.
    - DO NOT CLOSE THIS WINDOW. Wait for the page to refresh.
  - b. Make sure to keep this password and your username somewhere safe and easy to locate it will be needed later
- 9. You may now make payments, view statements, enroll in payment plans and/or setup automatic payments, and save payment methods
- 10. To make future payments, go to <u>https://www.pittstate.edu/office/cashier</u> and chose **Payer Access Payment**
- 11. Click on Payer Access Portal
- 12. Login using your username from the email your received and the password from step 4
- 13. Select Make a Payment
- 14. When finished, make sure to Sign Out